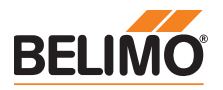

Damit mit dem ZIP-USB-MP gearbeitet werden kann, muss ein entsprechender Treiber auf dem PC installiert werden. Der Treiber kann von der Belimo Website herunter geladen werden (Download Sektion). Nach Installation des Treibers meldet sich das Gerät ZIP-USB-MP am PC als virtuelle COM-Schnittstelle an.

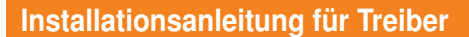

**ZIP-USB-MP** 

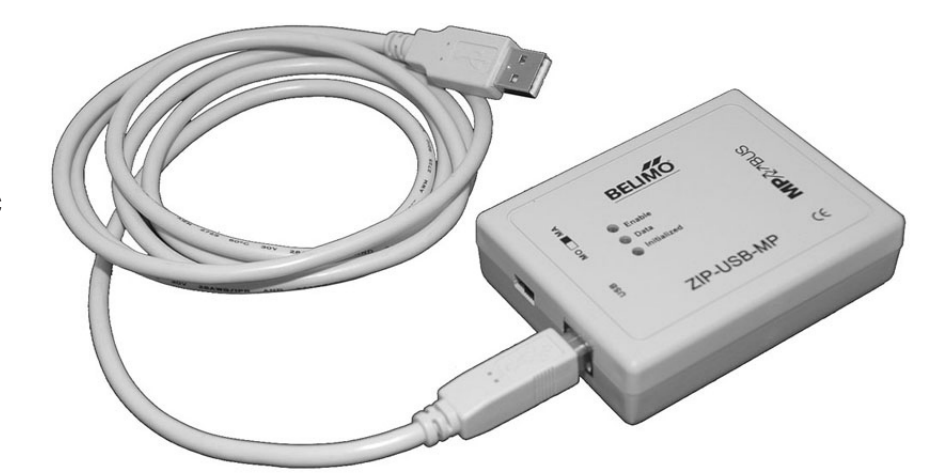

## Unterstützte Betriebssysteme

- Windows 7
- · Windows VISTA
- Windows XP
- Windows 2000

#### Vorbereitung

Laden Sie die ZIP-Datei «Driver\_ZIP-USB-MP.zip» von der Belimo Website (Download Sektion) in einen Ordner auf der Harddisk Ihres Computers. Extrahieren Sie anschliessend die ZIP-Datei.

## Installation

Hinweis Für die Installation sind Administratorrechte erforderlich.

- a) Schliessen Sie das Gerät ZIP-USB-MP an der USB-Schnittstelle Ihres Computers an. Ihr Computer meldet, dass er eine neue Hardware gefunden hat und bringt anschliessend den folgenden Screen: «Assistent für das Installieren einer neuen Hardware».
  b) Setzen Sie den Radiobutton auf: «Software von einer Liste oder bestimmten Quelle
  - Setzen Sie den Radiobutton auf: «Software von einer Liste oder bestimmten Quelle installieren (für fortgeschrittene Benutzer)»

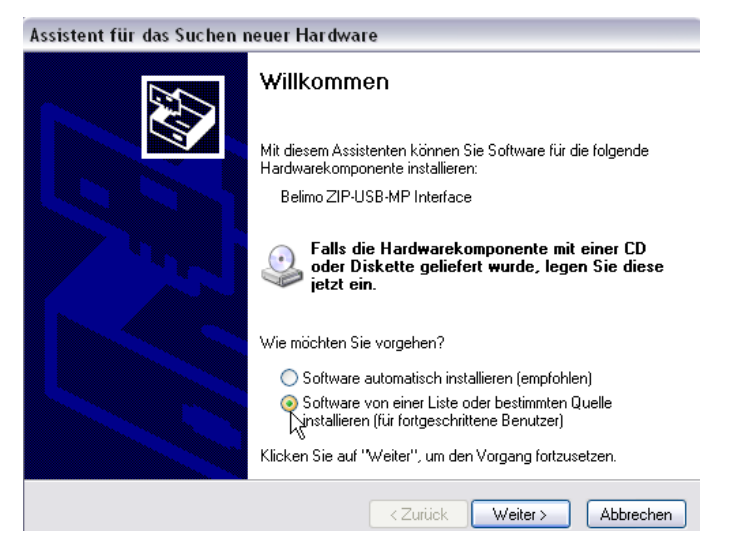

c) Klicken Sie anschliessend auf «Weiter».

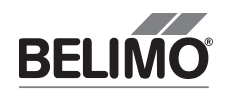

## Installationsanleitung

#### (Fortsetzung)

- d) Setzen Sie das H\u00e4kchen auf: «Folgende Quelle ebenfalls durchsuchen» und w\u00e4hlen Sie anschliessend den Ordner aus, in dem Sie den Treiber (siehe Punkt 1) entpackt hatten (im Beispiel Ordner «ZIP-USB-MP»).
- e) Klicken Sie auf «Weiter».

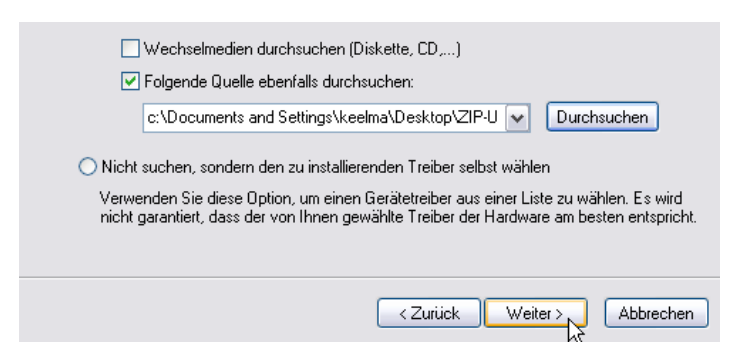

f) Der Treiber wird nun installiert ... .

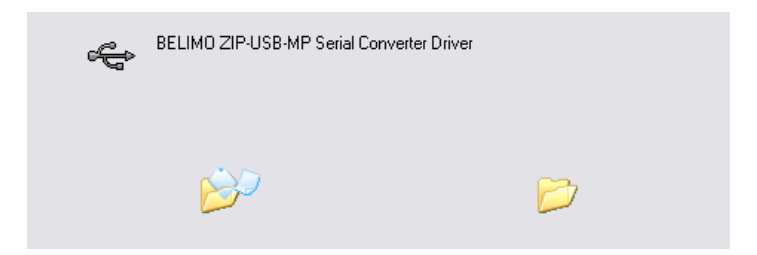

g) Klicken Sie auf «Fertig stellen».

| Klicken Sie auf "Fertig stellen", um den Vorgang abzuschließen. |
|-----------------------------------------------------------------|
| < Zurück Fertig stellen Abbrechen                               |

h) Nachdem der Treiber installiert ist, muss noch die USB-Schnittstelle mit einer COM Schnittstelle gepaart werden.

Setzen Sie im Assistenten den Radiobutton auf: «Software von einer Liste oder bestimmten Quelle installieren (für fortgeschrittene Benutzer)».

| Wie möchten Sie vorgehen?                                                                                                    |  |  |  |  |
|----------------------------------------------------------------------------------------------------|--|--|--|--|
| <ul> <li>Software automatisch installieren (empfohlen)</li> <li>Software von einer Liste oder bestimmten Quelle<br/>krinstallieren (für fortgeschrittene Benutzer)</li> <li>Klicken Sie auf "Weiter", um den Vorgang fortzusetzen.</li> </ul> |  |  |  |  |
| <zurück weiter=""> Abbrechen</zurück>                                                                                                    |  |  |  |  |

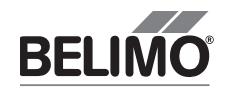

## Installationsanleitung

# (Fortsetzung)

i) Wählen Sie «Weiter».

| 🗹 Folgende Quelle ebenfalls durchsuchen:                                                                                                    |
|----------------------------------------------------------------------------------------------------|
| c:\Documents and Settings\keelma\Desktop\ZIP-U 💌 Durchsuchen                                                                                                    |
| Nicht suchen, sondern den zu installierenden Treiber selbst wählen                                                                                                    |
| Verwenden Sie diese Option, um einen Gerätetreiber aus einer Liste zu wählen. Es wird<br>nicht garantiert, dass der von Ihnen gewählte Treiber der Hardware am besten entspricht. |
| <zurück abbrechen<="" td="" weiter=""></zurück>                                                                                                    |

k) Die USB Schnittstelle wird nun mit einem COM-Port gepaart.

| Ţ | BELIMO ZIP-USB-MP Serial Interface |   |  |
|---|------------------------------------|---|--|
|   | 6                                  | D |  |

I) Wählen Sie «Fertig stellen».

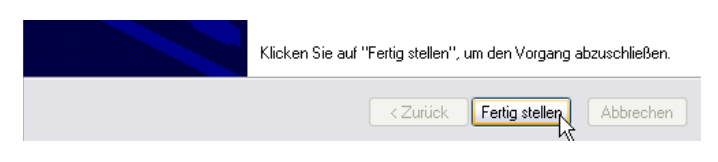

ihres Computers

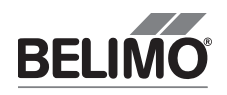

| Überprüfung                        |                                                                                        |
|------------------------------------|----------------------------------------------------------------------------------------|
| Überprüfung der USB/COM-Verbindung | Beim Arbeiten mit dem Belimo PC-Tool MFT-P V3 müssen Sie unter Optionen eine COM-Port- |

Beim Arbeiten mit dem Belimo PG-Tool MFT-P V3 mussen Sie unter Optionen eine COM-Port-Nummer definieren. Damit Sie wissen, welche COM-Port-Nummer Sie wählen müssen, müssen Sie überprüfen, auf welchen COM-Port die USB-Schnittstelle vom System automatisch gelegt wurde.

 a) Wählen Sie unter Windows 2000 und XP «Einstellungen/Systemsteuerung/System», wo Sie anschliessend über «Hardware» in den «Geräte-Manager» gelangen. Unter VISTA gelangen Sie direkt über «Einstellungen/Systemsteuerung» in den «Geräte-Manager».

| Systemeigensch                       | aften                                                         |                                     |                                                                          | ?                                   |
|--------------------------------------|---------------------------------------------------------------|-------------------------------------|--------------------------------------------------------------------------|-------------------------------------|
| Systemwieder                         | herstellung                                                   | Auto                                | matic Updates                                                            | Remote                              |
| Allgemein                            | Computern                                                     | name                                | Hardware                                                                 | Erweitert                           |
| Geräte-Manag<br>Der<br>Haro<br>die B | er<br>Geräte-Manager<br>Jwaregeräte auf.<br>Eigenschaften eir | listet alle<br>Verwend<br>nes Gerät | auf dem Computer ir<br>en Sie den Geräte-M<br>s zu ändern.<br>Geräte-Man | nstallierten<br>lanager, um<br>ager |

 b) Nun ist ersichtlich, dass der USB-Anschluss von ZIP-USB-MP beispielsweise auf COM 8 (bei Ihrem PC kann die COM-Nummer abweichen) gelegt wurde.

| 🚚 Device Manager                          |        |             |         |         |     |   |   |
|-------------------------------------------|--------|-------------|---------|---------|-----|---|---|
| Datei                                     | Aktion | Ansicht     | ?       |         |     |   |   |
| $\leftrightarrow$ $\Rightarrow$           | 1      | 8 5         | Ľ       | 2       | *   | × | 8 |
| ÷                                         | ) Mice | and other ( | pointir | ng devi | ces |   |   |
| ÷)                                        | 🖕 Mode | ems         |         |         |     |   |   |
| 🕀 👰 Monitors                              |        |             |         |         |     |   |   |
| 🖅 🎬 Network adapters                      |        |             |         |         |     |   |   |
| 🖅 🗐 PCMCIA adapters                       |        |             |         |         |     |   |   |
| 🖻 💭 Ports (COM & LPT)                     |        |             |         |         |     |   |   |
| BELIMO ZIP-USB-MP Serial Interface (COM8) |        |             |         |         |     |   |   |
| Communications Port (COM1)                |        |             |         |         |     |   |   |
| Printer Port (LPT1)                       |        |             |         |         |     |   |   |

#### Wahl des übereinstimmenden COM-Ports im PC-Tool, Version 3

Nach Wahl des COM-Port beispielsweise «COM=8» (bei Ihrem PC kann die COM-Nummer abweichen) im PC-Tool, können Sie anschliessend mit dem PC-Tool arbeiten.

| 🛩 PC-Tool                       |                   |         |  |  |  |
|---------------------------------|-------------------|---------|--|--|--|
| Datei Projekt MP Strang         | Extras Hilfe      |         |  |  |  |
| D 🖻 🖻 🔄 🗋                       |                   |         |  |  |  |
| Z PC-Tool Optionen              |                   |         |  |  |  |
| Allgemein                       | Verbindung        |         |  |  |  |
| Modul Freischaltung             | COM-Port          | COM=8 💌 |  |  |  |
| Luft Modul<br>VAV NMV-D2M Modul | C Andere          |         |  |  |  |
| VAV Compact Modul               | Bus-Scan          |         |  |  |  |
|                                 | Scan Interval [s] | 10      |  |  |  |
|                                 | Scan Art          | MP/PP 💌 |  |  |  |